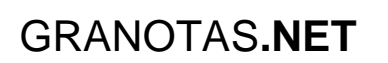

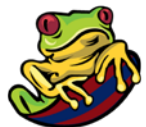

# GUÍA PARA UNA COMPRAVENTA DE ACCIONES DEL LEVANTE UD SAD ENTRE PARTICULARES

Para una mejor compresión estructuré el tutorial en diversas secciones:

- 1. Pasos Generales
- 2. El contrato de Compraventa
- 3. El Impuesto de Transmisiones: modelo 600
- 4. Menores de edad

### 1. PASOS GENERALES

1º: El <u>vendedor</u> tiene que solicitar al Levante por escrito su <u>certificado de acciones</u>. Basta con enviar un email a <u>admon@levanteud.com</u>. En el email hay que indicar su nombre completo y nº de DNI solicitando el certificado de acciones. Adjunta una fotografía de tu DNI.

**2º:** Ir al PROP (Calle Gregorio Gea) y presentar la siguiente documentación:

- Contrato de compraventa de las acciones firmado.

- Certificado de acciones
- Fotocopia DNI del vendedor de las acciones
- Fotocopia DNI del comprador de las acciones
- Modelo 600

# 3º: Presentar la documentación ya sellada por el PROP en las oficinas del Club para que lo modifiquen en la base de datos de accionistas.

**NOTA:** Tanto al PROP (a declarar el impuesto) como al CLUB (a registrar las nuevas acciones) no es necesario que vayan comprador y vendedor.

## 2. EL CONTRATO DE COMPRAVENTA

Puedes utilizar el modelo adjunto (anexo I guía)

**NOTA:** El modelo adjunto es correcto pero si quieres puedes utilizar cualquier otro modelo o redactarlo tu mismo pero acuérdate de incluir la siguiente cláusula: *"El comprador, de conformidad con lo dispuesto en el artículo 7 de los Estatutos Sociales del Levante UD SAD, manifiesta expresamente que no se encuentra comprendido en ninguno de los supuestos de prohibición o limitación previstos legalmente"*.

# GRANOTAS.NET

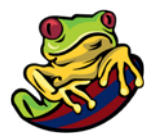

- Rellena el modelo. Es sencillo, no te asustes. Necesitas estos datos:
  - o Nombre, apellidos, DNI y domicilio de vendedor y comprador
  - Número de la acción o acciones que vendes.
    - Está en el certificado. Elige las que quieras.
  - Precio de las acciones.
    - El valor nominal es 60,10€, así lo marcan los estatutos del club. No se puede cambiar.
    - Precio de venta. El que quieras.
- El contrato debe imprimirse por triplicado. Una se la quedará el comprador, otra vendedor y otra el PROP.
- Leer el contrato y si estáis ambas partes están conforme firmar el contrato.
- **El contrato debe ser firmado** por comprador y vendedor **en ambas hojas**. En la primera en uno de los márgenes y en la segunda al pie del documento en el lugar indicado.
- **Al contrato debe de unirse** el certificado de acciones y las fotocopias de los DNI de vendedor y comprador. Por tanto, imprime el certificado 3 veces y haced 3 fotocopias.
- En el momento de la firma es cuando se paga. El vendedor tiene su copia del contrato firmada y el dinero y ya no tiene que hacer nada más. El impuesto y el registro en el club insisto es cosa del comprador. Aunque si queréis podéis ir los dos a todos.

### 3. EL IMPUESTO DE TRANSMISIONES: MODELO 600

#### Introducción

<u>A día de hoy no hay que pagar ningún impuesto</u> en las pequeñas ventas de acciones pero sí que tienes que ir al PROP a declararlo. Para ello tendrás que rellenar el MODELO 600. No hay que pagar porque está exento. El fundamento de la exención es el artículo 314 de la Ley del Mercado de Valores. En el modelo hay que indicar el fundamento.

Artículo 314 Ley Mercado de Valores de 23 de octubre de 2015 (es el antiguo 108 de la ley del 1988) 1. <u>La transmisión de valores</u>, admitidos o no a negociación en un mercado secundario oficial, <u>estará exenta del Impuesto sobre el</u> <u>Valor Añadido y del Impuesto sobre Transmisiones Patrimoniales y Actos Jurídicos Documentados.</u>

#### ¿Cómo rellenar el modelo 600?

Primero consigue el modelo. Lo tienes disponible en la web oficial de Hacienda de la Generalitat Valenciana.

Enlace directo: <u>http://www.hisenda.gva.es/web/tributos-y-juego/tributos-servicios-sin-c-</u> confeccion600

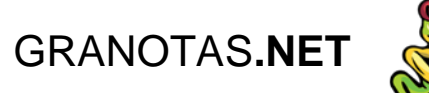

CONFECCIÓN EN LÍNEA DEL MODELO 600

Nota informativa Decreto ley 4/2013
Acceso a confección en línea del modelo 600. Opción recomendada
Descarga del modelo oficial

Puedes rellenar el modelo en línea o descargarte el modelo oficial al ordenador (PDF), rellenarlo y luego imprimirlo.

**En el caso de que optes por la "descarga del modelo oficial"** es muy importante decirte que este modelo solo te sirve para una venta y que te genera un código de barras y solo tiene un uso. Puedes rellenarlo en el ordenador o a mano. En cualquier caso, para imprimir tienes que darle al botón gris de imprimir (no a la impresora).

| Imprimir para obtener las copias necesarias |                                                                                                    |  |  |  |  |  |  |
|---------------------------------------------|----------------------------------------------------------------------------------------------------|--|--|--|--|--|--|
|                                             | 2 MERITACIÓ / DEVENCO       201 Nre. TRASMETENTS       Nº. TRANSMITENTES       202 Nre. SUB. PASSIUS       203 Nre. BÉNS       Nº. TRANSMITENTES |  |  |  |  |  |  |

En principio en el PROP si no sabes rellenarlo, te ayudarán a hacerlo. Las pautas son las mismas que si utilizamos la opción de "confección en línea".

#### Si optas por rellenarlo en línea sigue los siguientes pasos (ES SENCILLO):

| Datos Generales      |                       |                            |                     |                    |        |
|----------------------|-----------------------|----------------------------|---------------------|--------------------|--------|
| Órgano Gestor 😨      | Código<br>Territorial | 4 Concepto                 |                     | 2 Fecha de de<br>⑦ | evengo |
| D.T. DE VALENCIA     | EH4600                | 0001 - TRANSMISIONES PATRI | MONIALES ONEROSAS 🗸 | 10/12/2016         | ][     |
| 201 Nº Transmitentes | 202 Nº Suj            | etos Pasivos               | 203 Nº bienes       |                    |        |
| 1                    | 1                     |                            | 1                   |                    |        |

En <u>datos generales</u> pon los datos de la imagen. Simplemente puede variar:

- Fecha del devengo (poned la del contrato).
- Número de bienes (es el número de acciones vendidas/compradas)

Cómo ves es sencillo. Lo siguiente aún más:

# GRANOTAS.NET

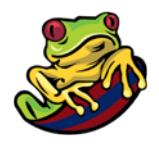

| A) Sujeto Pasivo |          |                      |         |                              |              |        |         |         |  |  |  |
|------------------|----------|----------------------|---------|------------------------------|--------------|--------|---------|---------|--|--|--|
| 5 NIF            | 6 Nombre |                      |         | 1er. Apellido o Razón Social | 2º Apellido  |        |         |         |  |  |  |
|                  |          |                      |         |                              |              |        |         |         |  |  |  |
| 7 CPLAV.         |          | 8 Nombre de la vía p |         | 9 Núm                        | 10 Letra     | 11 Esc | 12 Piso | 13 Pta  |  |  |  |
|                  | ✓        |                      |         |                              |              |        |         |         |  |  |  |
| 14 Teléfono      |          | 15 Fax               | 17 Prov | rincia                       | 16 Municipio |        |         | 18 C.P. |  |  |  |
|                  |          |                      |         | ~                            |              |        |         |         |  |  |  |

| B) Transmitente |           |                 |             |                              |             |              |          |        |         |        |
|-----------------|-----------|-----------------|-------------|------------------------------|-------------|--------------|----------|--------|---------|--------|
| 19 NIF          | 20 Nombre |                 |             | 1er. Apellido o Razón Social | 2º Apellido |              |          |        |         |        |
|                 |           |                 |             |                              |             |              |          |        |         |        |
| 21 CPLAV.       |           | 22 Nombre de la | vía pública |                              |             | 23 Núm       | 24 Letra | 25 Esc | 26 Piso | 27 Pta |
|                 | $\sim$    |                 |             |                              |             |              |          |        |         |        |
| 28 Teléfono     |           | 29 Fax          | 31 Prov     | vincia                       |             | 30 Municipio |          |        | 32 C.P. |        |
|                 |           |                 |             | ~                            |             | •            |          |        |         |        |

| C) Presentador |                             |        |         |                              |             |              |          |        |         |        |
|----------------|-----------------------------|--------|---------|------------------------------|-------------|--------------|----------|--------|---------|--------|
| 33 NIF         | 34 No                       | ombre  |         | 1er. Apellido o Razón Social | 2º Apellido |              |          |        |         |        |
|                |                             |        |         |                              |             |              |          |        |         |        |
| 35 CPLAV.      | 36 Nombre de la vía pública |        |         |                              |             | 37 Núm       | 38 Letra | 39 Esc | 40 Piso | 41 Pta |
|                | $\sim$                      |        |         |                              |             |              |          |        |         |        |
| 42 Teléfono    |                             | 43 Fax | 45 Prov | vincia                       |             | 44 Municipio |          |        | 46 C.P. |        |
|                |                             |        |         | ~                            |             | •            |          |        |         |        |

Es simplemente poner los datos personales del COMPRADOR (en <u>Sujeto pasivo</u>, zona A), del VENDEDOR (en <u>Transmitente</u>, zona B) y de la persona que vaya a ir al PROP (en <u>Presentador</u>, zona C).

El presentador puede ser cualquier persona, lo normal es que sea el comprador.

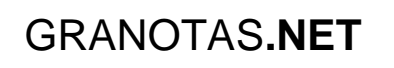

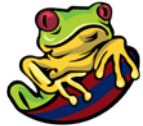

| D) Datos de la Operación, Bien o Acto                                                     |                                   |  |  |  |  |  |  |  |  |  |
|-------------------------------------------------------------------------------------------|-----------------------------------|--|--|--|--|--|--|--|--|--|
| 47 Documento 😨 48 Notario/a o Fedatario/a - Juzgado                                       | 49 Núm. protocolo - Auto 50 Año   |  |  |  |  |  |  |  |  |  |
| Notarial Judicial Privado Otro                                                            |                                   |  |  |  |  |  |  |  |  |  |
| $\circ$ $\circ$ $\circ$ $\circ$                                                           | Núm. protocolo bis 😨              |  |  |  |  |  |  |  |  |  |
| Datos del primer bien o acto declarado                                                    |                                   |  |  |  |  |  |  |  |  |  |
| 51 Tipo bien<br>52 Descripción de la operación, bien o acto (Situación, Superficie, etc.) | 53 Tarifa 🕲 Tipo 🕲                |  |  |  |  |  |  |  |  |  |
| 72     ACCIÓN NUMERO XXXXXXXX                                                             | TV0 V 10                          |  |  |  |  |  |  |  |  |  |
| 645 Tiene ascensor? 54 Referencia 2 55 Val. catastral                                     | 56 Val. declarado 🖗 57 % trans. 🖗 |  |  |  |  |  |  |  |  |  |
|                                                                                           | 60.10 100                         |  |  |  |  |  |  |  |  |  |
| 58 CPLAV. 59 Nombre de la vía pública 60 Núm 61 Letra                                     | a 62 Esc. 63 Piso 64 Pta 65 C.P.  |  |  |  |  |  |  |  |  |  |
|                                                                                           |                                   |  |  |  |  |  |  |  |  |  |
| 69 Provincia 70 Municipio                                                                 |                                   |  |  |  |  |  |  |  |  |  |
|                                                                                           |                                   |  |  |  |  |  |  |  |  |  |

El apartado D hay que rellenarlo tal y como figura en la imagen. Lo que puede cambiar es:

- Casillas 52: Acción número XXXXX (que tienes que poner el número de la acción que compras)
- Casilla 56: Valor declarado. El precio de la venta.

Si has comprado más de una acción, tendrás que rellenar de la misma forma las siguientes casillas:

| Relación                                                                                                    |
|----------------------------------------------------------------------------------------------------|
| 2                                                                                                    |
| 505 Tipo bien   506 Descripción de la operación, bien o acto (Situación, Superficie, etc.)    507 Tarifa    Tipo      Tipo Descripción de la operación, bien o acto (Situación, Superficie, etc.)   507 Tarifa    Tipo |
|                                                                                                    |
| 646 Tiene ascensor? 508 Referencia 😨 📑 509 Val. catastral 😨 510 Val. declarado 😨 511 % trans. 😨                                                                                                    |
|                                                                                                    |
| 512 CPLAV.     513 Nombre de la vía pública     514 Núm     515 Letra     516 Esc.     517 Piso     518 Pta     519 C.P.                                                                                               |
|                                                                                                    |
| 520 Polígono     521 Parcela     522 Paraje     523 Provincia     524 Municipio                                                                                                    |
|                                                                                                    |

Si solo habías comprado una acción (lo anterior no te saldrá) o si has comprado varias ya directamente pasas a la última parte:

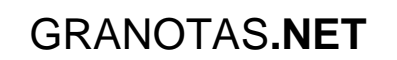

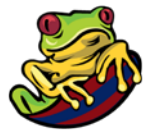

| E) Autoliquidación                                     |                           |                     |
|--------------------------------------------------------|---------------------------|---------------------|
| 71 Exentos 🔽                                           | Total valor<br>declarado  | <b>100</b><br>60.10 |
| 72 No Sujetos                                          | Base imponible            | <b>101</b><br>60.10 |
| 73 Fundamento de exención o Beneficio Fiscal 🕲         | Reducción 102 %           | 103                 |
| 16.TRANSMISIÓN DE VALORES (ART. 108 LMV). ART.45.I.B.9 | Base liquidable (101-103) | <b>104</b>          |
| 74 Complementaria                                      | Tipo 105 10 % cuota       | <b>106</b>          |
| 741 Núm. Autoliq.                                      | Bonificación en 107 %     | 108                 |
| 742 Fecha presentación                                 | A ingresar (106-108)      | <b>109</b>          |
| 743 Importe ingresado                                  | TOTAL A INGRESAR Calcular | <b>112</b><br>0.00  |

Marca todo como sale. Lo que puede variar es:

- Casilla 100: Total valor declarado (el precio)
- Casilla 101: Base imponible (coincide con total declarado)

#### YA ESTÁ TODO RELLENADO. Solo te queda darle a GENERAR e IMPRIMIR

Para generar clic en "GENERAR 600" en la parte superior

#### Opciones generales de cumplimentación en línea

Ayuda Inicio Limpiar Cargar Guardar GENERAR 600

#### Para imprimir pinchar en el botón gris de "imprimir"

| Imprimir para obtener las copias necesarias | 1 6005953768446                                                                                                    |  |  |  |  |  |  |
|---------------------------------------------|----------------------------------------------------------------------------------------------------|--|--|--|--|--|--|
|                                             | 2 MERITACIÓ / DEVENGO       201 Ine. TRASMETENTS       Nº. TRANSMITENTES       202 Ne. SUB. PASSIUS       Nº. SUU. PASSIUS       Nº. SUU. PASSIUS |  |  |  |  |  |  |

#### **POSIBLES ERRORES AL GENERAR 600**

- 1. Revisa que has rellenado todo correcto
- 2. Que te genere el documento en blanco
  - a. En este caso tienes dos opciones:
    - i. Probar con otro navegador (Firefox, Chrome, Safari, etc).
    - ii. Pinchar en la opción de "abrir con un visor diferente" y así se te abrirá con el ADOBE READER (el Adobe Reader es gratuito y lo puedes bajar de: <u>https://get.adobe.com/es/reader/</u>)

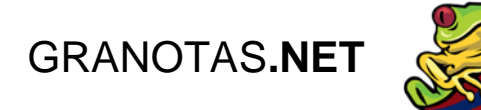

| 1                                                                                                    | 600595                                                                                                    | 3768491 - Mozilla                                    | Firefox                    |                                            |                                              |                                                                                                    |                |                           |                                |                                                                             |                               | _             |           | ×        |
|----------------------------------------------------------------------------------------------------|----------------------------------------------------------------------------------------------------|------------------------------------------------------|----------------------------|--------------------------------------------|----------------------------------------------|----------------------------------------------------------------------------------------------------|----------------|---------------------------|--------------------------------|-----------------------------------------------------------------------------|-------------------------------|---------------|-----------|----------|
| (i) 🔒   https://atenea.ha.gva.es/sara/servlet/com.hacienda.pdf.pdf417.ServletGuardarBDGeneracionPDF417/60 |                                                                                                    |                                                      |                            |                                            |                                              |                                                                                                    |                |                           |                                |                                                                             |                               | 17/600        |           |          |
| 0                                                                                                    | Este documento PDF contiene formularios. La cumplimentación de los campos de formularios no está implementada.                                                                                                    |                                                      |                            |                                            |                                              |                                                                                                    |                |                           |                                |                                                                             |                               | te X          |           |          |
|                                                                                                    |                                                                                                    | 🛧 🕨 Pág                                              | na:                        | 1 de                                       | 3                                            | - [                                                                                                    | +              | Tamaño a                  | utomátic                       | :o \$                                                                       | ę                             |               | Ì         | »        |
|                                                                                                    |                                                                                                    | / L                                                  | . N. I.                    |                                            |                                              |                                                                                                    |                |                           |                                |                                                                             |                               |               | _         | <b>^</b> |
|                                                                                                    | 1                                                                                                    | <b>V/at</b> Institu                                  | t Valen<br>inistrac        | ciá<br>tió Tributài                        | ria                                          | IMPOST                                                                                                    | SOBR<br>ACTE   | E TRANSMIS<br>S JURÍDICS  | SSIONS PA                      | ATRIMONIA<br>ATATS                                                          | LS                            | MOD<br>MODE   | EL<br>ELO |          |
|                                                                                                    | con                                                                                                    | I TERRITORIAL / COD. TERR                            | TORIAL -                   |                                            |                                              | IMPUESTO                                                                                                    | SOBI           | RE TRANSM                 | ISIONES P                      | ATRIMONI                                                                    | ALES                          | 60            |           |          |
|                                                                                                    |                                                                                                    | DAN GESTOR / ORGANO GES<br>ONCEPTE / CONCEPTO        | TOR                        |                                            | ]                                            | Y A                                                                                                    | ACTOS<br>DEC   | S JURÍDICOS<br>SLARACIÓN- | DOCUMEI<br>LIQUIDACI           | NTADOS<br>IÓN                                                               |                               | CPR: 90       | 56436     | 10       |
|                                                                                                    |                                                                                                    | Imprimir para ob                                     | tener las                  | copias neces                               | sarias                                       | 1<br>(90) 564<br>2 MERITACIÓ/ DEVI<br>201 No. TRACATETE<br>M. TRANSMITTE                                                                                                    | 600595<br>ENGO | 3768491EH460(             | DODOLOODOOD                    | 00053255851                                                                 | H 203 Nec.                    | BÉNG<br>AFWE3 | -         |          |
|                                                                                                    | aueore                                                                                                    | S NEF                                                |                            | 6 COGNOMSTNON                              | ORAÓSOGI                                     | NJ APELLIDOS Y NOME                                                                                                    | INE O PAZ      | ÓN SOCIAL<br>TIFICATIVA   | n.                             |                                                                             |                               |               |           |          |
|                                                                                                    | 10.02                                                                                                    | 7 g. fl. av/gl. fl. av.                              | 8 NOM DE U                 | MA PUBLICANOMER                            | E DE LA VÍA P                                | Right State     9. Minut State     10 LETIWILETIM       State     10 Minut State     -       State     11 Province     -       SPI / MUNICIPIO     17 PROVInce / PROVInce / PROVINCE / PROVINCE / PROVINCE |                |                           |                                |                                                                             | -                             | אד<br>ק       |           |          |
|                                                                                                    | B                                                                                                    | -<br>19 NF                                           | -                          | 20 COGNOMS I NO                            | NO RAÓ SOCI                                  | NJ APELLIDOS Y NOM                                                                                                    | BRE O RAZ      | TÓN SOCIAL                | \                              |                                                                             |                               |               | _         |          |
|                                                                                                    | ANSMETENT                                                                                                    | 21 G. PL. W/ CL. PL. W.                              | 22 NOM DE L                | A VIA PÚBLICAINCMER                        | IE DE LA VIA P                               | такила, усто в полото полото 28 Целначестия<br>28 Целначестия<br>спити инжество<br>21 ресуляство 31 ресуляство и ресуляство и                           |                |                           |                                | 25 ESC.                                                                     | 25 ESC. 26 INSPISO 27 PTA<br> |               |           |          |
|                                                                                                    | FE     -       33 NF     34 COONCINE INCIDING VIAGE SCIENTING AND EXCENTING AND EXCENTING AND AND EXCENTING AND AND EXCENTING AND AND EXCENTING AND AND EXCENTING AND AND AND AND AND AND AND AND AND AND |                                                      |                            |                                            |                                              |                                                                                                    |                |                           |                                |                                                                             |                               |               |           |          |
|                                                                                                    | PRESENTADOR                                                                                                    | 35 G. PL -NV/CL -PL -NV.<br>42 TELÉFON/TELÉFONO<br>- | 36 NOM DE L<br>43 FAX<br>- |                                            | ARACA 2010 2010 2010 2010 2010 2010 2010 201 |                                                                                                    |                |                           | 39 ESC.<br>-                   | 39 ESC.     40 PIS/PSO     41 PTA.       -     -     -       INCM     46 CP |                               |               |           |          |
|                                                                                                    | D                                                                                                    | 47 DOCUMENT / DOCUMENTO<br>NOTARIAL - JUDICIAL -     | PRIVAT                     | ALTRE                                      | ARMA O FEDA                                  | TARIDA - JUTJAT / NOT/                                                                                                    | AND A OF       | EDATANIDIA - JUZGAL       | xo 49 NON PROTOC<br>NUM PROTOC | OL - NTERLOCUTÓRN<br>SOLO - AUTO                                            | -                             | 50 ANY / /    | wio       |          |
|                                                                                                    | ICOL, BE O ACTE<br>DOL, BED O ACTE                                                                                                    | 51 TIPUS DE BÉ / TIPO DE BEA                         | 52 DESCRIPT                | CIÓ DE L'OPENNICIÓ, B<br>ERÊNCIA CADASTRAL | é o acte (Sit<br>I Referencia                | CATASTRAL 55 VAL                                                                                                    | CADASTIV       | NIFCIÓN DE LA OPEN        | ACIÓN, BIEN O AC               | TO (SITUNCIÓN, SU                                                           | 00 57 % TR                    | ANSMÉS/ S TR  |           | v        |

### 4. MENORES DE EDAD

En el caso de que quieras comprar acciones para tu hijo te sirve todo lo anterior pero con las siguientes especialidades:

- Utiliza el modelo de contrato Anexo II (se rellena igual que el otro):
- Al contrato tienes que adjuntar el DNI del menor, el del padre o madre y libro de familia o documento que lo sustituya en la actualidad.
- En el impuesto el SUJETO PASIVO (comprador) es el menor

Así es el proceso a día 10 de diciembre de 2016 Guía y tutorial redactada por Jorge Lacasa Administrador de Granotas.net